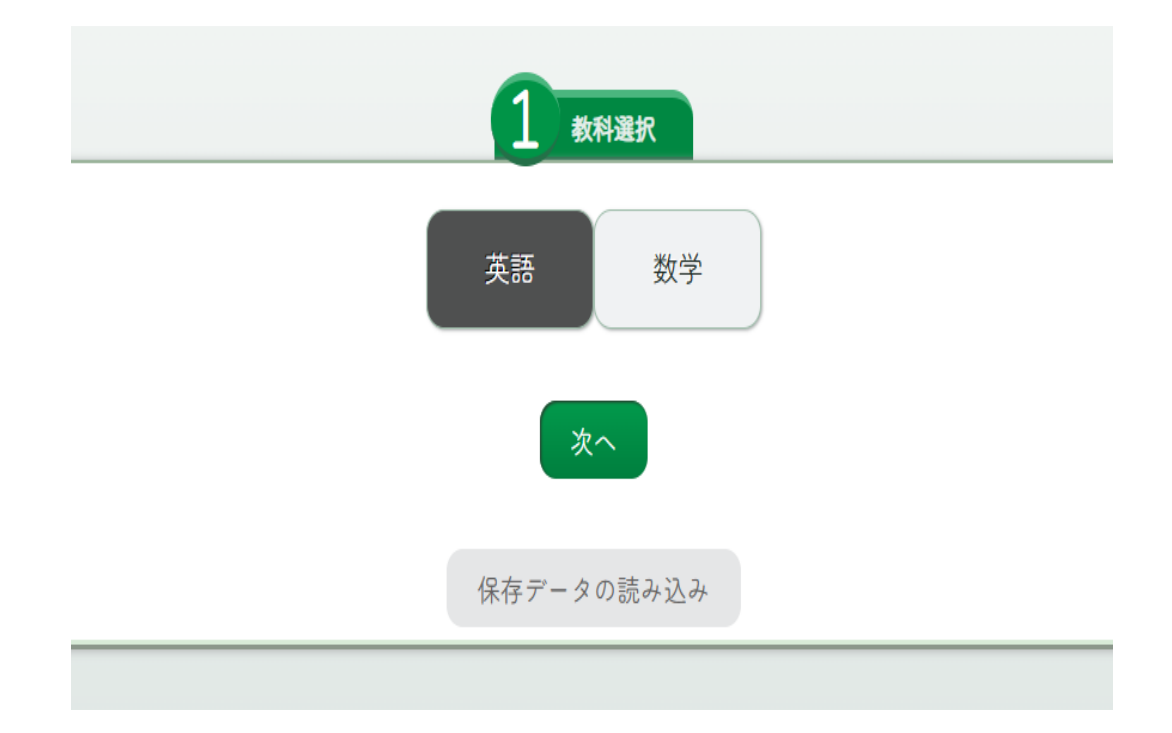

| 2<br>範囲選択         |  |
|-------------------|--|
| ♀ 使用範囲            |  |
| 授業プリント 定期テストプリント  |  |
| ♥ 学年              |  |
|                   |  |
| 教科書BASIC          |  |
|                   |  |
| 果書 用座 二省 叙山 元州 啓林 |  |
| 戻る次へ              |  |

1:教科の選択 英語、数学いずれかの科目を選択し、 「次へ」を押してください。 「保存データの読み込み」は保存した紙面データを 再現することができます。(後述)

2:範囲の選択 使用範囲・学年・教材・準拠を選択し、「次へ」 を押してください。

| 日題範囲    |                                               |
|---------|-----------------------------------------------|
| 単元選択    | ページ範囲                                         |
| • Unit0 | Nice to Meet You                              |
| • 🗸 🕅   | 除 Unit0 英語の音と文字                               |
| Gram    | nar for Communication0 英語の語順~日本語とのちがいを意識しよう~  |
| • Unit1 | Hello, Everyone!                              |
| 0       | Part1                                         |
| 0       | Part2                                         |
| 0       | Part3                                         |
| • Sound | ls and Letters 1                              |
| • 全選    | R Unit2 Our New Teacher                       |
| 6       | nar for Communication1 be動詞と一般動詞~習慣や状態を説明しよう~ |

| 3 問題範囲                                                                      |      |
|-----------------------------------------------------------------------------|------|
| 単元選択ページ範囲                                                                   |      |
| 開始ページ         終了ページ         削除           ページ:6         p ~ ページ:29         p |      |
| 開始ページ     終了ページ       ページ:     p ~ ページ:                                     |      |
| ページ範囲の指定を追加する                                                               |      |
|                                                                             |      |
|                                                                             | 戻る次へ |

 3:問題範囲の選択―1
 「単元選択」する場合は、該当単元を クリックしてください。
 「全選択」がある所は、右側を押すと、
 内容が展開します。
 黒色の部分が、選択された範囲です。

3:問題範囲の選択-2

「ページ範囲」を指定する場合は、上段の 「開始ページ」「終了ページ」の範囲内で 範囲指定が可能です。

「ページ範囲の指定を追加する」を押すと、 範囲の追加ができます。

| 4 種類·形式                                                    |
|------------------------------------------------------------|
| ○問題種類                                                      |
| 文法         単語           ○問題種別         ○                    |
| 意味まき                                                       |
| 戻る次へ                                                       |
|                                                            |
| 5 出題数                                                      |
| <ul> <li>◆出力問題数</li> <li>20</li> <li>問 / 全122問中</li> </ul> |
| 6 プリント名称                                                   |
| 授業プリント                                                     |
| 戻る次へ                                                       |

4:問題種類・形式の選択 「問題種類」と「問題種別」を選んでください。 ともに複数の選択も可能です。

5:出題数の入力 「出力問題数」を入れてください。

6:プリント名称の入力 プリント1枚目に表示されるプリントの 名称を変更できます。 プリントのプレビュー

| 授業プリント     | 実施日    | クラス          | 名前 |   | 出力設定      |
|------------|--------|--------------|----|---|-----------|
|            |        |              |    |   | 余白標準      |
| 1 次の英語の意味を | 書きなさい。 |              |    |   | 行間 + 0    |
| 1) desk    |        | (2) two      |    |   | 文字サイズ + 0 |
|            | ]      | ]            | I  | 1 | 解除        |
| (3) an     |        | ④ number     |    |   | 正答数欄      |
| (F) three  |        |              | [  | ] | 解答解説の表示   |
| (5) three  | ↑上へ移動  | ]            | [  | 1 | ファイル名の非表示 |
| ⑦ about    | ↓下へ移動  | (8) eighteen |    |   | ※問題文を選択する |
|            | 削除     | ]            | [  | 1 | きます。      |
| (9) great  |        | (10) sixty   |    |   | 戻る        |

7:プリントのプレビュー・出力設定
各問題をクリックすると「差し替え」「上へ移動」「下へ移動」「削除」「追加」
「選択肢並替え」ができます。
「余白」「行間」「文字サイズ」を紙面の範囲に合わせて調整ができます。
「正答数欄」にチェックを入れるとヘッド右側に「正答数欄」が表示されます。
「解答解説の表示」にチェックを入れると各問題の解答が表示されます。

次の画面で「保存」を選択すると、専用ファイルで保存ができ、紙面右下にファイル名が記載さ れます。

「ファイル名の非表示」にチェックを入れると、紙面右下のファイル名の表示が消えます。

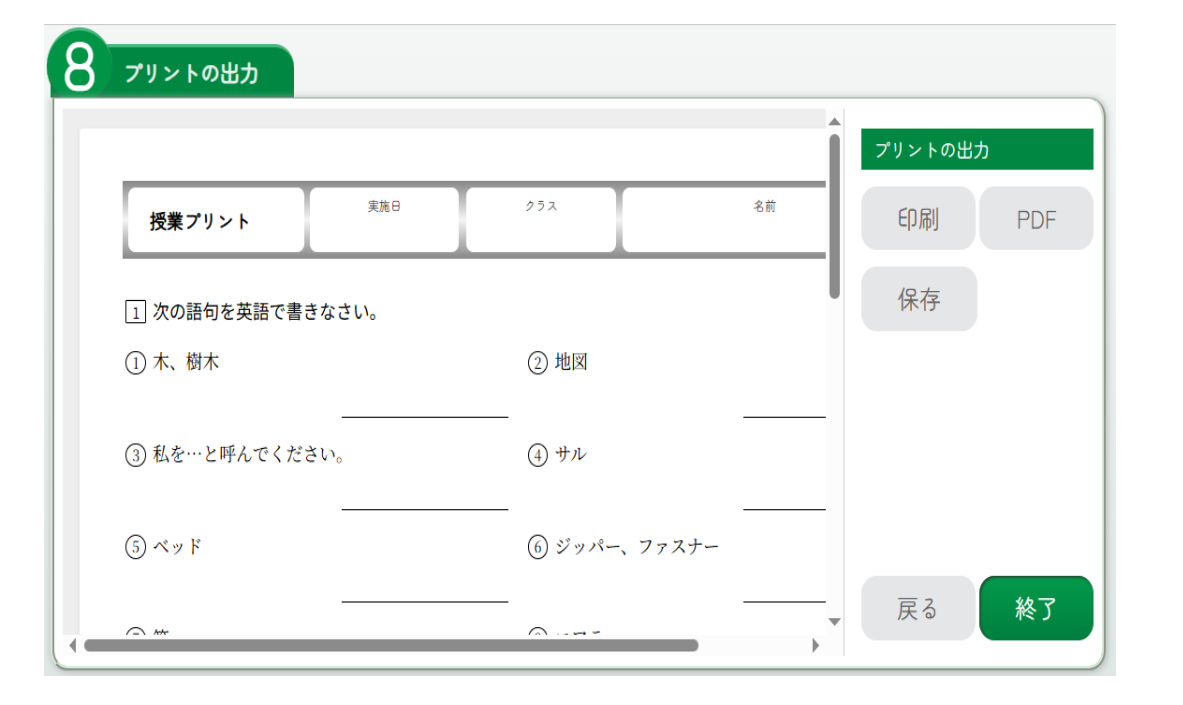

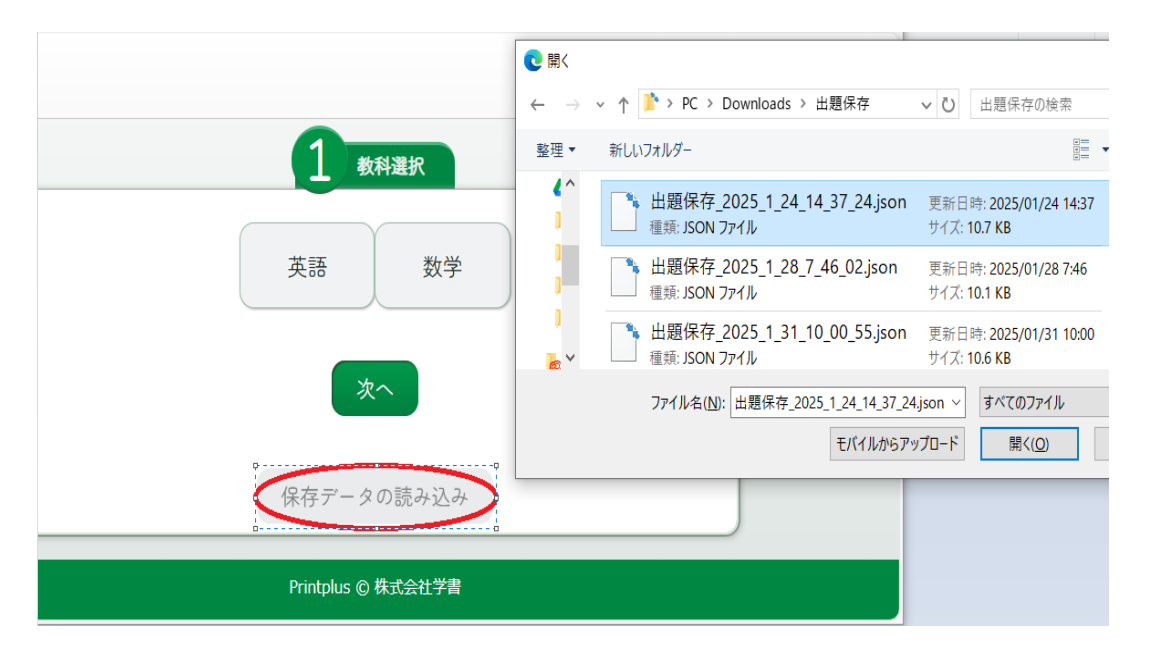

8:プリントの出力 「印刷」を押すと、ブラウザの印刷機能が 起動します。用紙サイズや印刷枚数を確認し、 印刷をしてください。 「PDF」を押すと、PDFファイルが ダウンロードされます。 「保存」を押すと、専用のファイル形式で ダウンロードされ保存されます。

このファイルを「1教科選択」の画面から読 み込むと、保存した紙面を呼び出し、 その時点からの変更ができます。